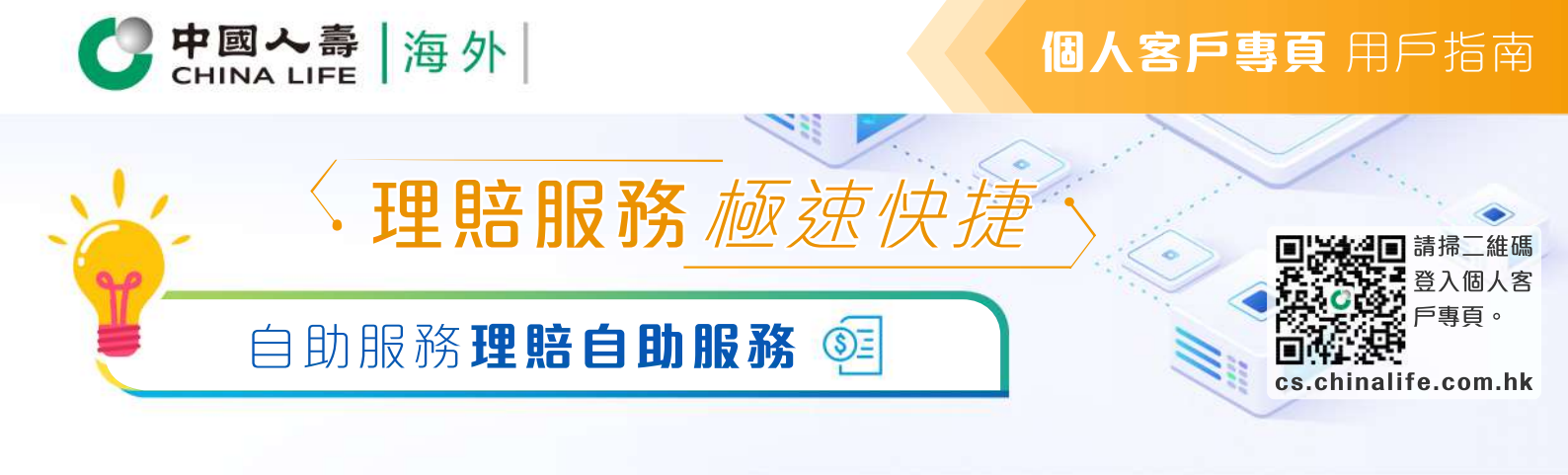

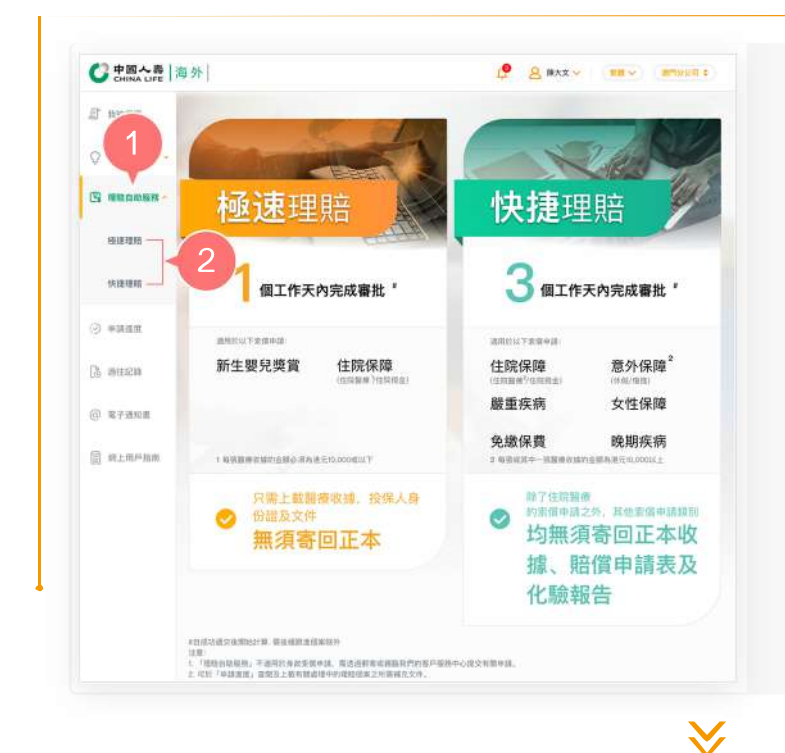

- 在登入個人客戶專頁後,從主目錄 選擇「理賠自助服務」。
- 點選適用的理賠服務(極速理賠/快 捷理賠)以展開理賠申請程序。

步驟 1

# 選擇資料

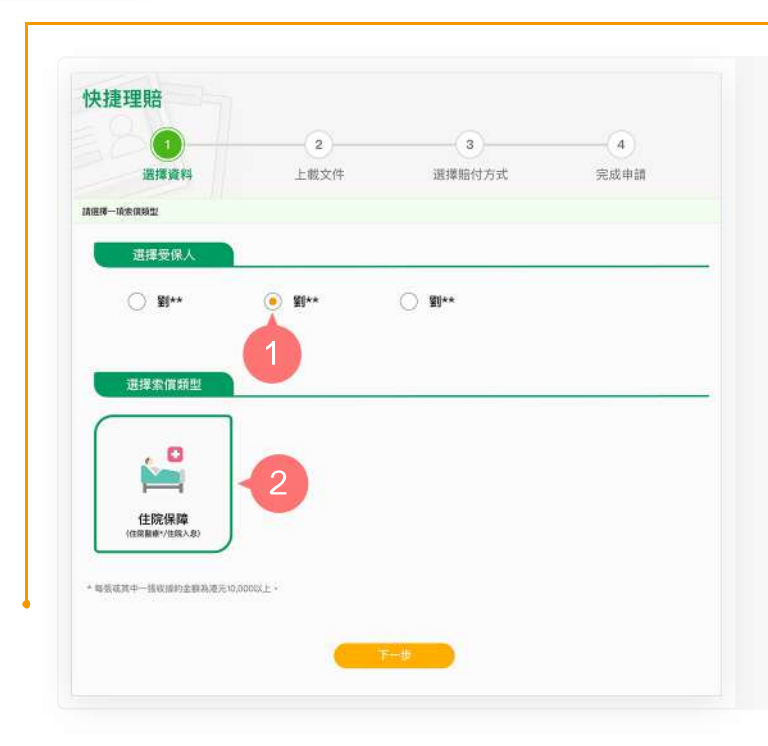

### 1. 選擇受保人

點選涉及是次索償申請的受保人姓名。

#### 2. 選擇索償類型

只會列出適用於所選受保人的可索償 類型。於選擇索償類型後,按「下一 步」。

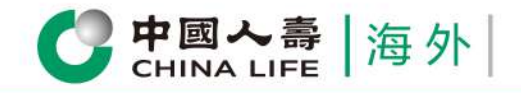

# **個人客戶專頁** 用戶指南

## 步驟 2 上載文件

|                                                               | ·····································                                                         |
|---------------------------------------------------------------|-----------------------------------------------------------------------------------------------|
| 総合申請表<br>(住院賠償申請表)(由索償人類<br>知能下取利請書格,通知定                      | 簽第一部份及應診醫生填高第二部份)                                                                             |
| 點聚成直接拖线文件於此處進行<br>(上載文集文小子組造999, 書合幣式為3951, 197               | £19                                                                                           |
| 整確收線<br>收線正本及其核單明組表(強清晰<br>倘若已就是次住院於其他保險公司                    | 列明診治日期。病人姓名、病症名朝、收費項目說明)<br>1繁價。必須上載該保險公司的收據核實副本。                                             |
| 新華或直接相线文件於此處進行<br>1上載文体大小不超過98. 適合者式為492. 199                 | 上/称<br>, nor, ne:                                                                             |
| 身份證明文件<br>王子 投保人身份證明副本                                        |                                                                                               |
| 新華成直接把機文件於此處現行<br>注意又接入代表活動。最合格之為JAKL 107                     | 上時<br>, ng, ne)                                                                               |
| 警療報告<br>→出版小結結實副本(通用於中國<br>→載有明確診斷、入院日期及出院<br>院);如提交,可獲額免由應診醫 | 現內之住院),如提交,可獲新免由應診醫生填當《住院賠償申請表》第二<br>日期之出院結成病假紙 /醫生證明書 (通用於香港醫院管理局核下醫院之往<br>生填高(住院賠償申請表》第二部份。 |
| 一住院期間之診斷測試報告(如: #<br>聲波報告、X光報告等)                              | 1理報告、驗血報告、正電子掃描/電腦掃描/磁力共振報告、心臟检查報告、                                                           |
| 新聲成良禄無機文件於此處混行<br>11年82成六小不超高MR, 造合地式為PRL 197                 | 上纬<br>. ng., ng.                                                                              |
| 其他文檔                                                          | ]张儇,必须上载该保险公司的防信明继表。                                                                          |
| 計算成直接務務支件於此處進行<br>(上載2年大介容組織師,進合始北高声明,110                     | £%                                                                                            |
|                                                               |                                                                                               |

- 1. 根據頁面上的指示步驟上載文件。
- 2. 完成後按「下一步」提交。

#### 備註

 $\checkmark$ 

- a. 如您未有填寫賠償申請表,請按連結 下載。
- b. 上載文件檔案格式為JPEG、PDF、TIFF 或PNG,檔案文檔大小不超過5MB。

### 步驟 3

### 選擇賠付方式

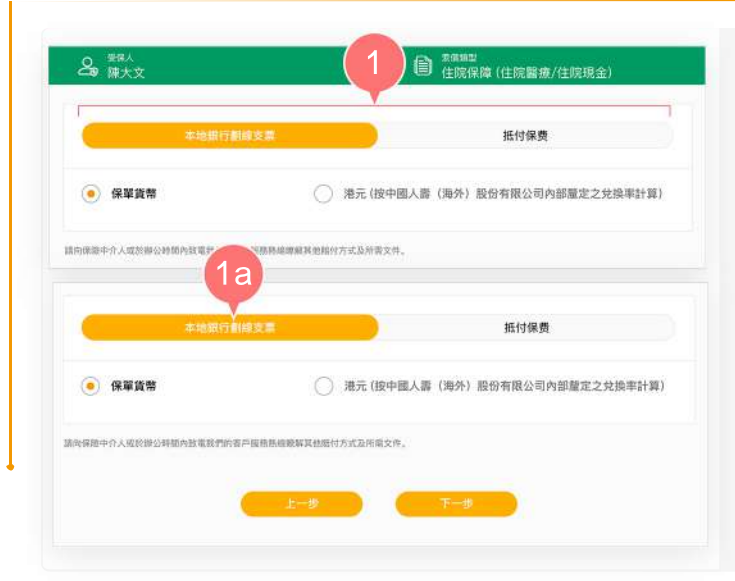

- 1. 選擇其中一種賠付方式:
  - 本地銀行劃線支票
  - 抵付保費
  - 1a. 如選擇「本地銀行劃線支票」,請 點選保單貨幣支票或港元支票,然 後按「下一步」。

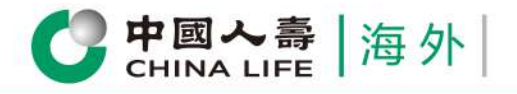

# **個人客戶專頁** 用戶指南

3/3

|                                                                                                    |                                                                                                    |                                                                                                    |                                                                                                    | 16                                                                                                    |                                                                                                    |
|----------------------------------------------------------------------------------------------------|----------------------------------------------------------------------------------------------------|----------------------------------------------------------------------------------------------------|----------------------------------------------------------------------------------------------------|----------------------------------------------------------------------------------------------------|----------------------------------------------------------------------------------------------------|
|                                                                                                    |                                                                                                    |                                                                                                    |                                                                                                    |                                                                                                    |                                                                                                    |
|                                                                                                    | 本地銀行                                                                                                    | 亍劃線支票                                                                                                    |                                                                                                    | 紙付保農                                                                                                    |                                                                                                    |
|                                                                                                    | 82944                                                                                                    |                                                                                                    | <b>689</b>                                                                                                    | 保費到期日 (年/月)                                                                                                  | a)                                                                                                    |
|                                                                                                    |                                                                                                    |                                                                                                    | 澳門元4,000                                                                                                    | 2021/10/01                                                                                                   |                                                                                                    |
|                                                                                                    |                                                                                                    |                                                                                                    | 澳門元3,500                                                                                                    | 2021/09/28                                                                                                   |                                                                                                    |
|                                                                                                    | _                                                                                                    |                                                                                                    | 澳門元6,000                                                                                                    | 2021/09/24                                                                                                   |                                                                                                    |
| 【向保留中介人或注                                                                                                    | 新公時間內致電我的                                                                                                    | 的客戶服務務總總相其他用                                                                                                    | 招方式及所做文件。                                                                                                    |                                                                                                    |                                                                                                    |
|                                                                                                    |                                                                                                    | 上一步                                                                                                    |                                                                                                    | -#                                                                                                    |                                                                                                    |
|                                                                                                    |                                                                                                    |                                                                                                    |                                                                                                    |                                                                                                    |                                                                                                    |
| 6.本人/教們用自措<br>貴公司完成整個集:<br>7.本人/我們明白保<br>8.本人/我們確認本<br>該保險公司發出的<br>9.本人/我們知自為<br>證明文件的正本(「<br>明白並同意、倘若<br>10.如有關保單講發                                                                                                    | 1支本素信申請只提登<br>實程序之前,本人或會協助處!<br>素信申請沒有被提交<br>旅費收益副本。<br>書畫所喚,員公司可<br>文件工本」) 減交至<br>文人/共行未能於 貴<br>於預行,則以上終款                                                                                                    | (個素信型序的一部份、並2<br>門所不會獲得任何素償金額<br>要本素信申請的課選事宜。<br>結果性得能公司,或其本素<br>能會在先先短整個素面積方。<br>成以前本書<br>最公司作書還用途,倘若考<br>公司為定期期內提供文件正<br>及公司方律規門法律指述                                                                                                    | 不表示 重公司已接纳本素整曲<br>。<br>"值申請已經被提交給其稅得感公<br>在周期起計180天內或 重公司任<br>年人/取得收到 重公司此等要求<br>亦 或所提交之文件正本乃為處<br>課題受制于處門之司法管轄編                                                  | 講或問意提納任何違反保險合<br>公司,本人/我們確認已歸對該<br>何指定期間內要求本人/我們確<br>,本人/我們承諾及問題立即的<br>個,偽選,或合類騙成的,貴<br>本人/我們/常語這及問意文        | 的內婦發現現定的情況。而若<br>常能公司的賠償通知意及/或非<br>[本素信申請之有關醫療收耗乙<br>] 責公司提交文件正本。本才<br>公司將保留所有違於優有。                                                                                                |
| 6.本人/我們開白旗<br>貴公司完成整個素<br>7.本人/我們閱白保<br>8.本人/我們隨這本<br>整保施公司發出約<br>8.本人/我們随這本<br>簡明文件的正本(「<br>明白兰同意」。約若<br>10.如有關保單議發<br>容。<br>11.本聲明及供編書                                                                                                    | (又本素價申請只備對<br>讓程序之前,本人/我<br>除中介人或會加助總。<br>素價申請以前額建設<br>書畫所得,員公司可<br>文件正本,)認交至<br>本人/我們本能於 貴<br>於法們,則以上條款<br>之英文,繁顯中文和前                                                                                                    | 總索權理序的一部時, 並<br>增加不會會時任使來说主題<br>基本來信申請的總選筆宜,<br>結果性情報部公司, 或加丰某<br>能會在完成型整张電報時之。<br>会议的作業實證, 他看在<br>公司加定期間內提供文件正<br>及知利了/領導, 澳門為這作品<br>關鍵中文版本記有任何總具,                                                                                                    | 不表示 重公司已接納本素動申<br>。<br>(資申請已經後建交結末核保部3<br>(2)開級計100天内或 重公司に有<br>度公司に不可或 重公司に有<br>度公司に不可求<br>意。<br>成何建交之文作正本力為處<br>重建反契封于澳門之司法電報編、<br>概以中文版本為準。<br>開               | 鎮戒問思維納任何違反保險合<br>公司、本人/我們解認已間的技<br>何指這跟關內要求本人/我們解<br>一、本人/我們希話及問題立即的<br>個、偽造、或合款编成別、我<br>、本人/我們已經編成及後來本<br>2 | 的內爆款或規定的情況。而引<br>和能公司的結價通知書及/或出<br>(本素值申請之有關難機收錄為<br>) 實公知識交及非正本。本人<br>公司將條當所有這到權利。<br>備朝以後權書之所有資料及於                                                                               |
| 6.本人/教学明白信<br>震公司完成重任<br>定本人/教研防信仰<br>10.本人/教行始信<br>認知文件約正本<br>10.空人/教行附后<br>20.本人/教行附后<br>20.本人/教行附后<br>20.本人/教行附后<br>20.本人/教行所后<br>20.本人/教行所后<br>20.本人/教行所后<br>20.本人/教行所后<br>20.本人/教行所后<br>20.本人/教行所后<br>20.本人/教行所后<br>20.本人/教行所后<br>20.本人/教行所后<br>20.本人/教行所后<br>20.本人/教行所后<br>20.本人/教行所后<br>20.本人/教行所后<br>20.本人/教行所后<br>20.本人/教行所后<br>20.本人/教行所后<br>20.本人/教行<br>20.本人/教行所后<br>20.本人/教行所后<br>20.本人/教行所后<br>20.本人/教行所后<br>20.本人/教行所后<br>20.本人/教行所后<br>20.本人/教行所后<br>20.本人/教行所后<br>20.本人/教行所后<br>20.本人/教行<br>20.本人/教行所后<br>20.本人/教行<br>20.本人/教行<br>20.本人/教子<br>20.本人/教子<br>20.本人/<br>20.本人/<br>20.本人/<br>20.本人/<br>20.本人/<br>20.本人/<br>20.本人/<br>20.本人/<br>20.本人/<br>20.本人/<br>20.本人/<br>20.本人/<br>20.本人/<br>20.本人/<br>20.本人/<br>20.本人/<br>20.本人/<br>20.本人/<br>20.本人/<br>20.x人/<br>20.x人/<br>20.x人/<br>20.x人/<br>20.x人/<br>20.x人/<br>20.x人/<br>20.x人/<br>20.x人/<br>20.x人/<br>20.x人/<br>20.x人/<br>20.x人/<br>20.x人/<br>20.x人/<br>20.x人/<br>20.x人/<br>20.x人/<br>20.x人/<br>20.x人/<br>20.x人/<br>20.x人/<br>20.x人/<br>20.x人/<br>20.x人/<br>20.x<br>20.x | 1交本常信申請只是整<br>實習序之前。未人代<br>觀俗中介人還當該面創<br>案信申請送件被迎交協範。<br>書畫件書。責公司可<br>文件正本,通交至<br>文件正本,通交至<br>股於例門。則以上總款<br>此》例門。則以上總款                                                                                                    | 御末竜御廷作の一部時、立2<br>御末を着明任定案は正統<br>第本末頃中道的御道を互、<br>結末性何限心で利、或江本末<br>総合在完成型整式集団状态。<br>会20合称重要用点、信石<br>会2の合称重用点、信石<br>会2の合称重用の注意は交片正<br>会加利して成本地等任何会具、                                                                                                    | 不表示 直公司已接続未求転申<br>。<br>信申請已經結建交結末結準約<br>(2) 期級計160天内或 員公司に<br>本、成何度受之文中正本乃為處<br>調算重要受制于澳門之司法理解編、<br>低以中文版本為準。<br>理賠信息確認                                           |                                                                                                    | 的內爆款或規定的構況。而看<br>和能公司的結價通知書及/或由<br>(本素值申請之有關難機收填及<br>) 實公定提交文件正本。本/<br>公司將條個所有近別權利。<br>備朝及後備書之所有資料及於                                                                               |
| 4.人人教学用自由<br>最公司完成整组条<br>本人人教师的操作<br>本本人教学和的品牌<br>这一个人教学和自己的一个人和保健和<br>和自己的文件的正式。他们<br>和自己的文件的正式。他们<br>和自己的文件和正式。他们<br>工程的<br>实现人                                                                                                    | 122年累值申請只是整<br>實證序之前。本人代数<br>調確介法之前。本人代数<br>編集中法法律情報之<br>結實改讀就本。<br>書書所有。自公司<br>文集之,整備中之和副<br>於治門,則以上總款<br>之集之,整備中文和副<br>起本信息                                                                                                    | 御末竜環境行の一部時、立2<br>御末を着晴日に安切正規<br>整本末信中活的加速単立。<br>総定性代理论で可、或江本末<br>総定在完成整整示面構成之<br>会になり表示した。<br>会になりた変更ないたす正<br>会になりた変更ないたす正<br>会になりた変更ないたす正<br>会になりたます。<br>のののでので、<br>のので、<br>のので、<br>のので、<br>のので、<br>のので、<br>のので、                                                                                                    | 不表示 直公司已接納未求起申<br>。<br>(第中請已經核能交給末核保總3<br>(2)周報紀1160天內或 員公司に有<br>第二、公開代設之文件正本乃為處<br>算確並受制于進行之司法理報報,<br>概以中文版本為率。<br>理賠信息確認<br>案保認者                                |                                                                                                    | 的內條款或規定的情況。而不<br>常能公司的結價通知書及/或由<br>(本素信申請之有證證機交貨五<br>) 對公司接受大臣王,本/<br>公司將條部所知證證情料,<br>續輕為沒優備之戶的資料及於                                                                                |
| 6.本人/教祭明白伯<br>食公司完成基础索<br>本人/教授的后程<br>6.本人/教授物后程<br>8.本人/教授物后程<br>8.本人/教授物后者<br>8.本人/教授物后者<br>10.如有關保筆場發<br>第.<br>11.本種類及損備書<br>受現人                                                                                                    | 124章俱伸起只服着<br>124章俱伸的人口看到他的回<br>常保中部这样就是没有的的回<br>常保中部这样就是没有的的回<br>都是那些我。我公司可<br>这件正本」的交互<br>此父的代表。<br>就是不信息                                                                                                    | 福田市和一部時、北2<br>市市不會連時任何支援金額<br>基本水和中請約約度要求、<br>総営特得限公司、或比率素<br>総会立内容要屈用法、低当者<br>総会立均容要屈用法、低当者<br>公司而軍期間的提供文庫工<br>及目期17.44歳期<br>(日本)、<br>(日本)、<br>(日本) (日本)<br>(日本) (日本)<br>(日本) (日本)<br>(日本) (日本)<br>(日本) (日本) (日本)<br>(日本) (日本) (日本) (日本)<br>(日本) (日本) (日本) (日本) (日本) (日本) (日本) (日本)                                                                                                    | 不表示 直公司已接続本素転申<br>人。<br>(信申請已接破鏡交給其依保總公<br>(信申請已將時间の天内或 青公司任<br>太人) (另內成前 員の公司任文<br>(注意文中正不乃為處<br>(詳重文申于尚門之司法管轄編、<br>報以中文版本為準。<br>理賠信息確認<br>※夜源時                  | 議或問題接納任何違反体融合<br>公司、本人/我們解認已識別話<br>何知道期間內要求本人/我們解<br>、本人/我們承諾及問題立即的<br>、本人/我們已經擁護及除受本                        | 的內條款或規定的情況。而引<br>常能公司的結個通知書及/或由<br>本素信申請之有證證做改載五<br>1 責公局提交文件正本、本人<br>公司將保留所有道於輕佳。<br>簡明及按優書之所有資料及户                                                                                |
| ヘキ人/教学用自信<br>素公司完成基礎素<br>たよ人/教学物品本<br>起本人/教学物品本<br>起本人/教学物品本<br>加切文件的正本(<br>明句文件的正本)(<br>明句文件的正本)(<br>明句文件的正本)(<br>明句文件的正本)(<br>明句文件的正本)(<br>明句文件的正本)(<br>明立)(<br>中一一一一一一一一一一一一一一一一一一一一一一一一一一一一一一一一一一一一                                                                                                    | 交本素信申請只用着<br>調理方之前。本人代養<br>調約介入環境協問題<br>素価単語消費的規模<br>軟質改調加工<br>着面利用、耐公司<br>文件正本)<br>加工<br>加工<br>加工<br>加工<br>加工<br>加工<br>加工<br>加工<br>加工<br>加工                                                                                                    | 留業環境手術一形時、直2<br>増加不會導発化作業は該該<br>基本水体中議が約点度直、<br>総定性外間公司、或加不素<br>総会立内市審査用法、低不当<br>会ごの市審査用法、低不当<br>会ごの市事業用法、低不当<br>会ごの市事業用法、低不当<br>のの一方面に期間が提供欠差<br>のの一方面に期間が提供欠差<br>のの一方面に用いた。<br>第一本<br>医母交法                                                                                                    | 不表示 直公司已接続未來転申<br>。<br>「個中語已經城鏡之公弟其依得感必<br>日期起計100天內重 員公司任<br>第二章 法公司在等票<br>建國是刻于澳門之司法電報編<br>服以中文版本為準。<br>開始信息確認<br>家保護者<br>自任期時文件                                |                                                                                                    | 的內條款或規定的情況。而引<br>制能公司的結價通知數支/成成<br>(本素信申請之有證證機收與五)<br>(因<br>) 數公司接交为非正本。本人<br>公司該保留外有違則權利。<br>續明為該優價書之所有資料及产<br>著編<br>其位文件                                                         |
| 4.本人/教学用自信<br>素公司完成基础会<br>たよ人/教学物品非<br>認知文件的证本<br>認知文件的近本(<br>明空)<br>の.加考期保単連結<br>第.<br>10.加考期保単連結<br>第.<br>11.本種相及授編書<br>学現人<br>12.<br>12.<br>12.<br>12.<br>12.<br>12.<br>12.<br>12.                                                                                                    | 22本気像中最大農業<br>開催かられ、素人代養<br>開催かられ、素人代養<br>開催かられ、豊富和観史<br>第度中認識者<br>電源和微、酸公司の<br>2年正本)、開交工作<br>大学作業本)、開交工作<br>加速の構成<br>2美文、繁勝中文和印<br>「<br>「<br>で<br>文件工本)、開入<br>1022<br>1025<br>1025 | <ul> <li>20次属電理手向一部後、直2</li> <li>20次の存着運動に任実電流調整本気和年請約減度支工。</li> <li>20次の存着運動に、低石車</li> <li>20次の存着運動に、低石車</li> <li>20次の存着運動に、低石車</li> <li>20次の存着運動に、低石車</li> <li>20次の存着運動に、低石車</li> <li>20次の存着運動に、低石車</li> <li>20次の存着運動に、低石車</li> <li>20次の存着運動に、低石車</li> <li>20次の存着</li> <li>20次の存着</li></ul> | ホステム 加公司已接続本素取得<br>、<br>(個中語已經破視交給其依保總公<br>(日期起計100天内或 貴公司任業<br>本、或時限支之が北手木乃通<br>建理整合加于澳門之司法電報係、<br>取以中文版本為学。<br>田腔信息確認<br>家供認問<br>日間取次体<br>1228-BLINT            |                                                                                                    | 的內條該或規定的情況。而召<br>案後公司的結構通知書及/或由<br>本条信申請之有證證現改結<br>(<br>) 費公司提交文件正本、本人<br>公司提供做所有違證證解,<br>着時及授權書之所有資料及户<br>案礎<br>異位文件.<br>[17] 267589-82.1所                                        |
| ヘキ人/教学用自信<br>素公司完成基础素<br>素人/教学問題集<br>意味之本人/教学問題集<br>協会主人/教学問題集<br>協会主人/教学問題集<br>協会主人/教学問題集<br>記録文件の正本(<br>信頼空団風、病学<br>の、本本/教学問題集<br>の、本本/教学問題集<br>の、本本/教学問題集<br>(<br>定<br>記<br>定<br>定<br>の、<br>定<br>の、<br>定<br>の、<br>定<br>の<br>の<br>の<br>の<br>の<br>の<br>の<br>の<br>の<br>の                                                                                                    | 122本京県中国大農業<br>123本京県中国大農業<br>125本京県中和大学会会会<br>125本京県市会会<br>125本京会会会会会会会会会会会会会会会会会会会会会会会会会会会会会会会会会会会会                                                                                                    | <ul> <li>総定信理子内一部後、立2</li> <li>増加不會場所任実電法額</li> <li>基本系体は描加的規定事工。</li> <li>総定性規定公司、或加不素</li> <li>総定性規定公司、或加不素</li> <li>総定性規定公司</li> <li>総定性規定公司</li> <li>総定性規定</li> <li>(2)</li> <li>(2)</li> <li>(2)</li> <li>(2)</li> <li>(4)</li> <li>(2)</li> <li>(4)</li> <li>(4)</li></ul>                                                                             | 不表示 直公司已接納未求転申<br>、<br>は申請已編載建文站其乾得総治<br>に開設計160天内或 員公司に有<br>はの天内或 員公司に有<br>原の一部に有<br>原の一部に有<br>原の一部に有<br>原の一部に有<br>市で<br>和目型時信息確認<br>家位認<br>自の型明文作<br>1228-BLSIT |                                                                                                    | <ul> <li>約內條款或規定的情況、而</li> <li>新給公司的結價通知書及/或出</li> <li>本素值申請之有證證機较填及</li> <li>其公司認知受補意之所考資料及於</li> <li>業績</li> <li>第約</li> <li>第</li> <li>20万約4月</li> <li>20万約50-82.11所</li> </ul> |

- 1b. 如選擇抵付保費,賠付金額將直 接轉賬至列表中所選的其中一張 保單的保費暫收戶口作繳付保費 之用。
- 於閱讀聲明及授權書後,按「同意」 繼續。
- 3. 預覽並核實已填寫的資料是否正確。
- 4. 如內容正確,按「確認提交」。

0

5. 如需修改有關內容,按「返回」。

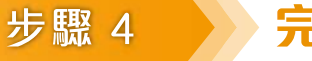

完成申請

5

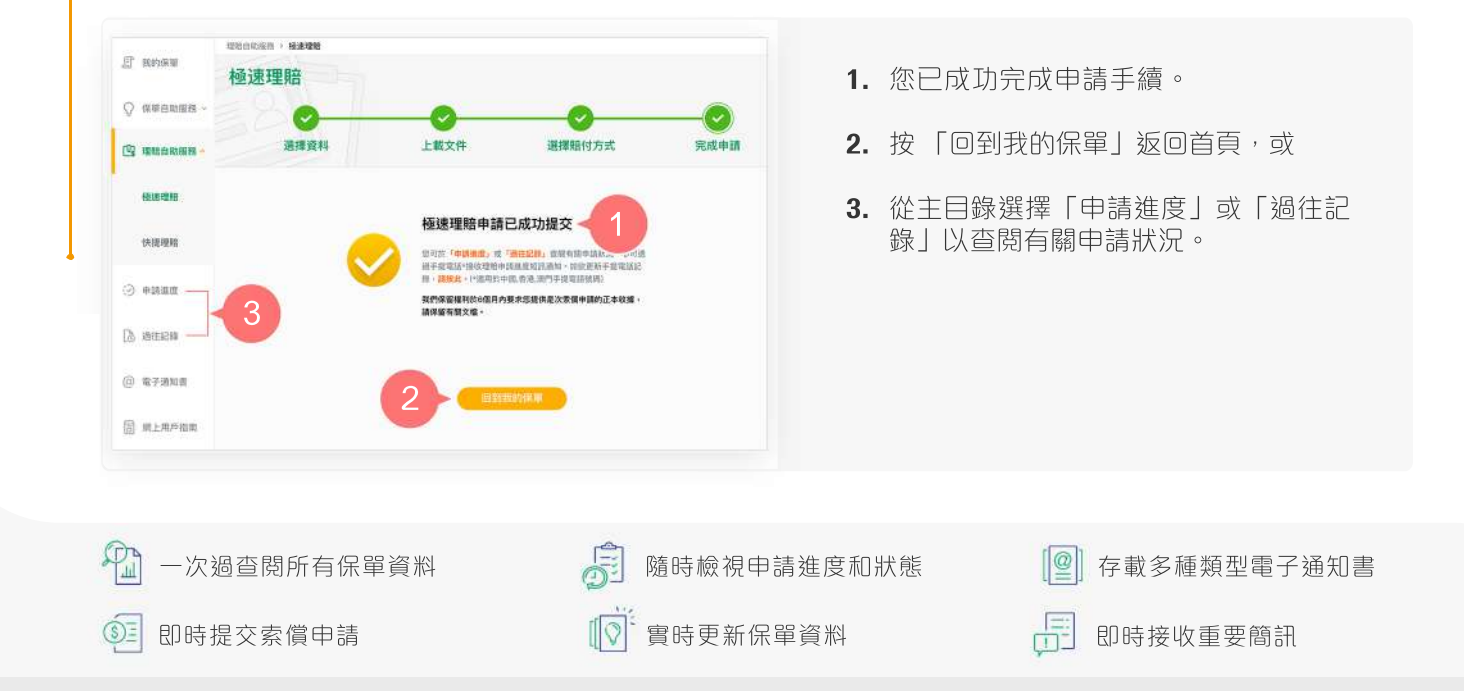

 $\checkmark$ 

20

中國人壽保險(海外)股份有限公司(於中華人民共和國註冊成立之股份有限公司)